Пожалуйста, перед обновлением прошивки (firmware) посмотрите на стикер, расположенный на нижней стороне устройства. Найдите строку "H/W Ver" и определите по ней аппаратную ревизию (revision) устройства. В зависимости от ревизии выберите прошивку из соответствующей колонки.

Существующая проблема возникающая со стабильностью работы модемов марки D-Link серий 2500U; 2520U; 2540U, решается путем перепрошивки software прошивками типа Firmware серии BRU\_C\_RU\_1.21 в независимости от версии и типологии софтварного наполнения самих модемов. Указанные прошивки существуют для всех проблемных серий 2520 и 2540. Для 2500 необходимо заменять прошивки существующие, прошивками с индексом BRU, но дополнительный префикс (B, C, D, DB) прошивки выбирается в зависимости от версии префикса модема. Возможно допустима прошивка низших версий более старшими (С заменить на D). На данный момент проверена работа прошивки BRU D.

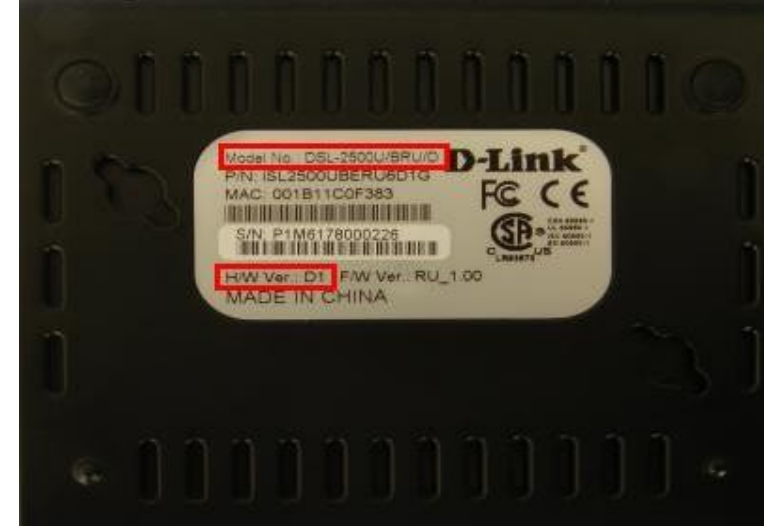

Откройте браузер Internet Explorer (не желательно использовать другие, например Mozilla Firefox, Opera и т. д.)

В адресной строке введите IP адрес соответствующий модему (в нашем случае по умолчанию IP 192.168.1.1). Для входа на модем нужны имя пользователя и пароль (по умолчанию Пользователь – admin, Пароль – admin (регистр важен).

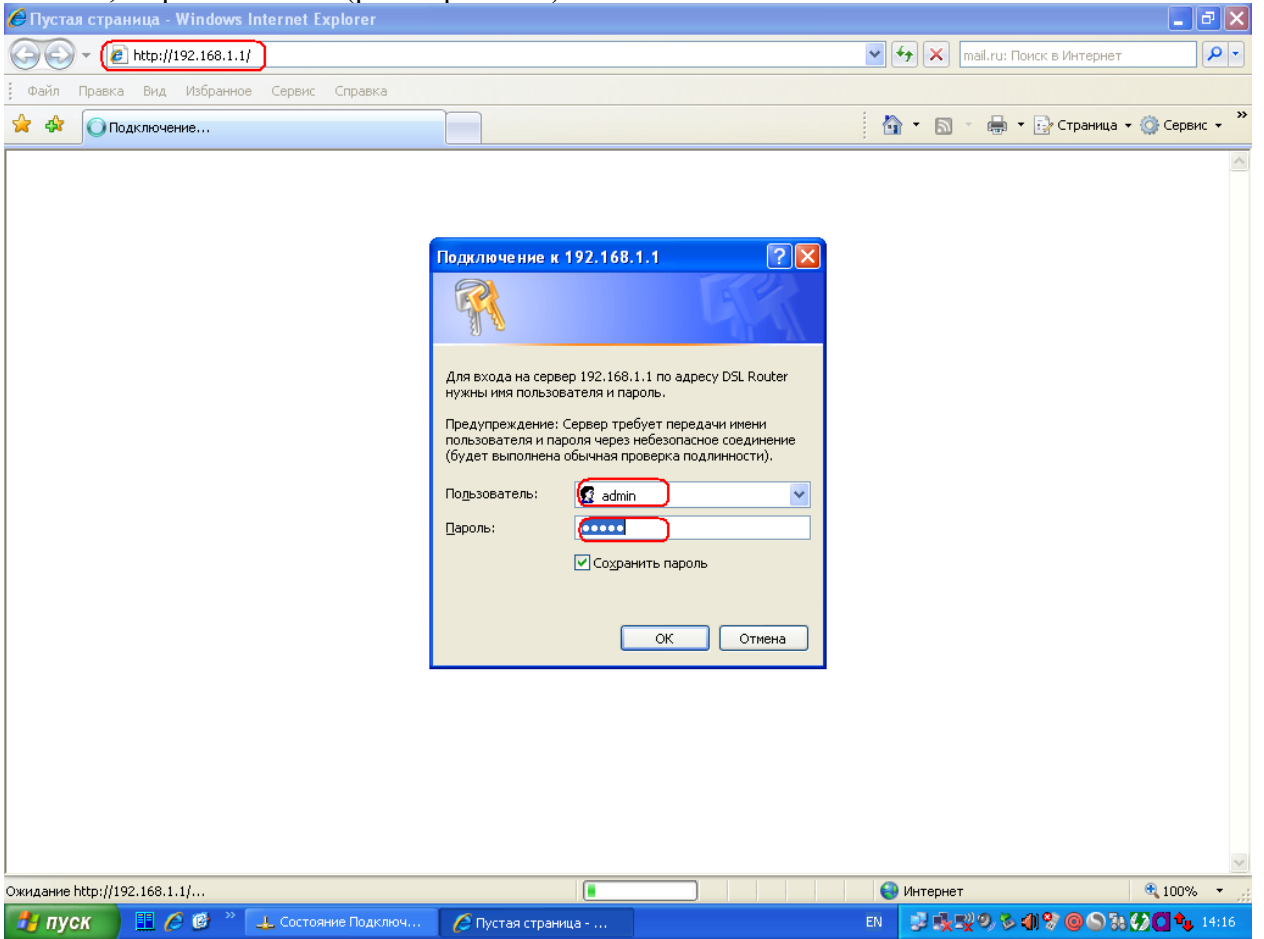

В открывшемся окне, слева в меню выбираем пункт меню Management, далее подпункт Update Software, откроется страничка обновления ПО модема. В строке «Software File Path» нужно указать файл образа и путь к нему, для этого нажмите кнопку «Обзор».

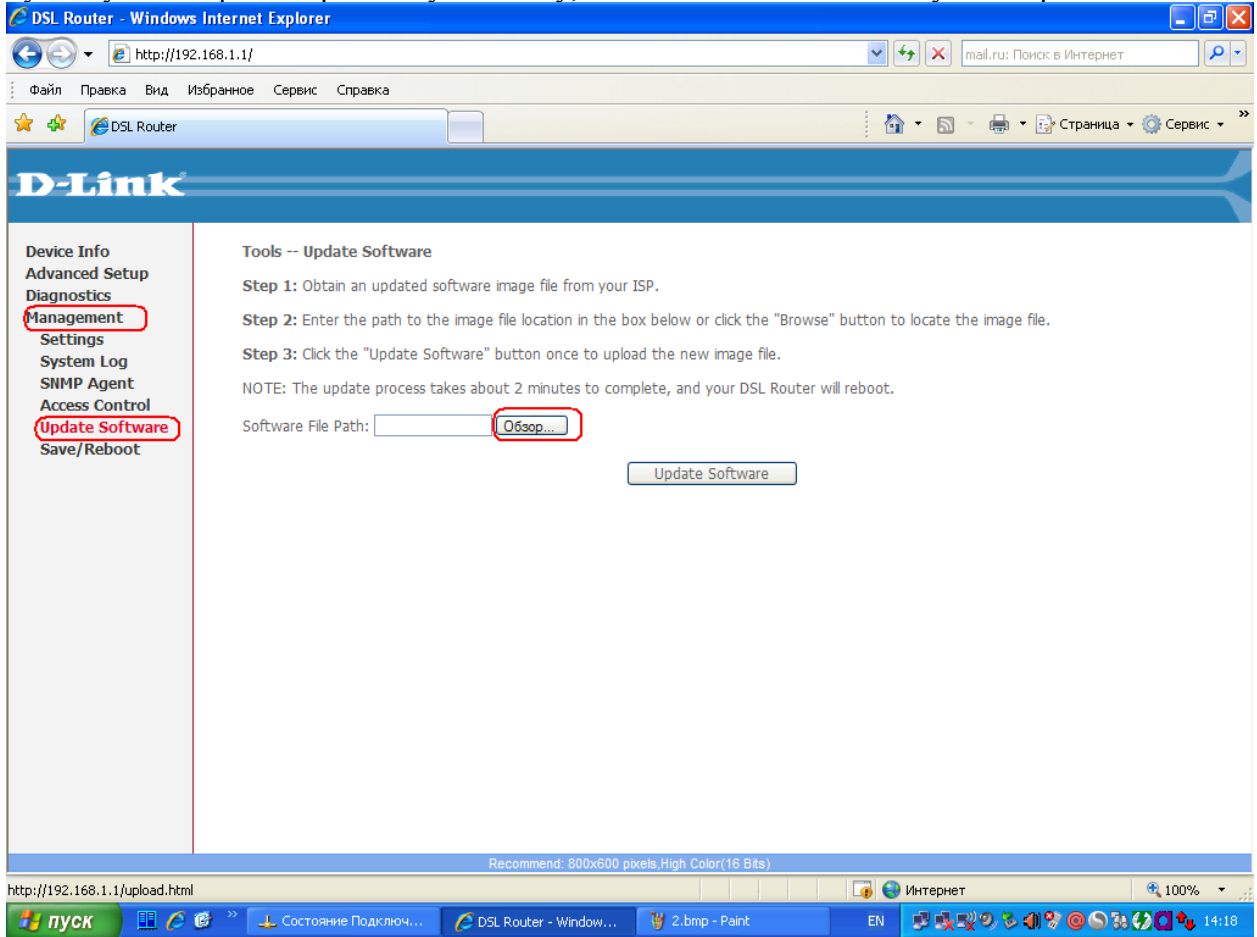

В открывшемся диалоговом окне укажите путь и выберите нужный файл прошивки, в соответствии с моделью и ревизией модема, нажмите кнопку «Открыть»

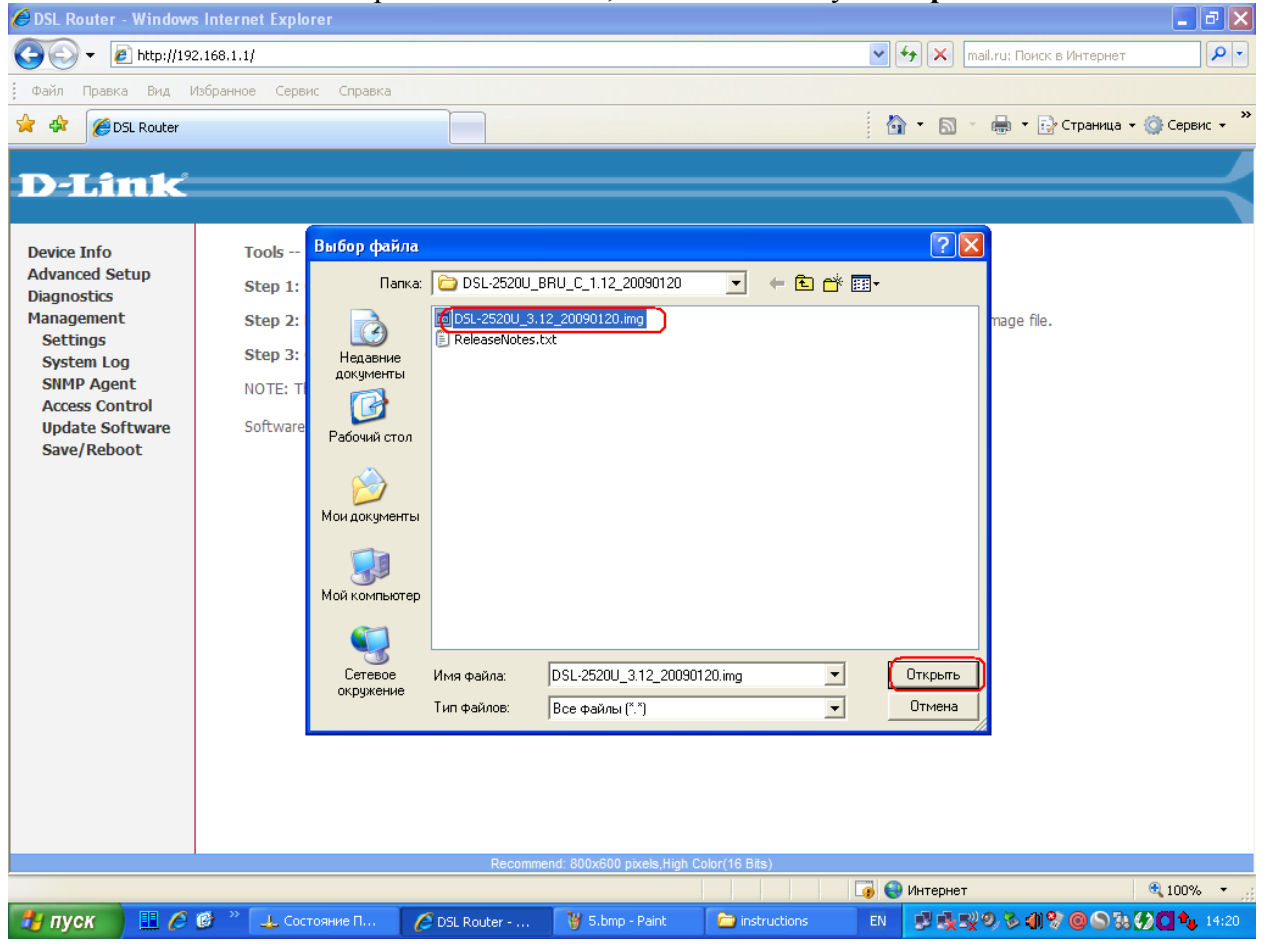

## После этого нажимаем кнопку «Update Software».

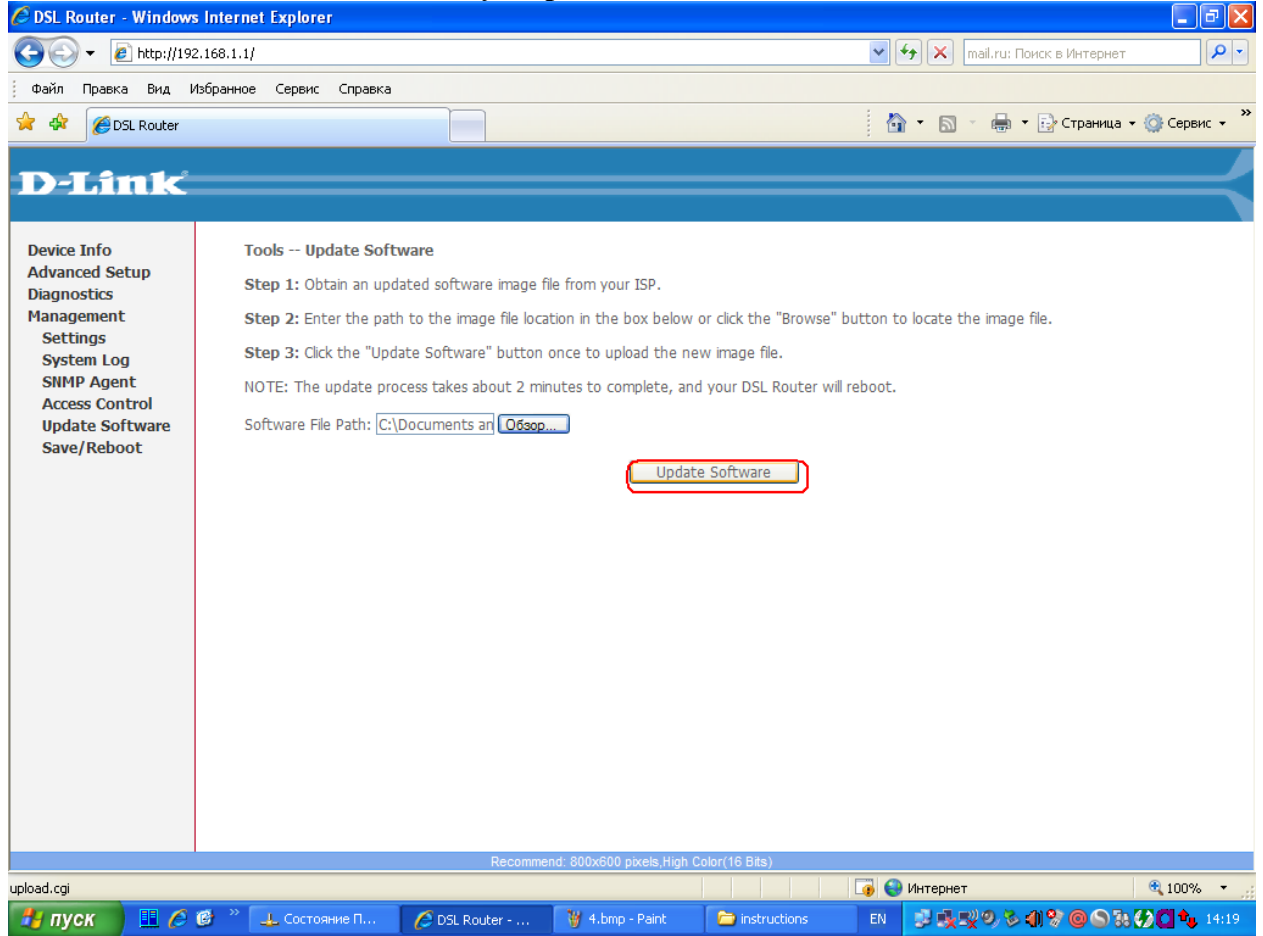

Если все нормально, прошивка обновится в течение нескольких минут и модем перезагрузится.

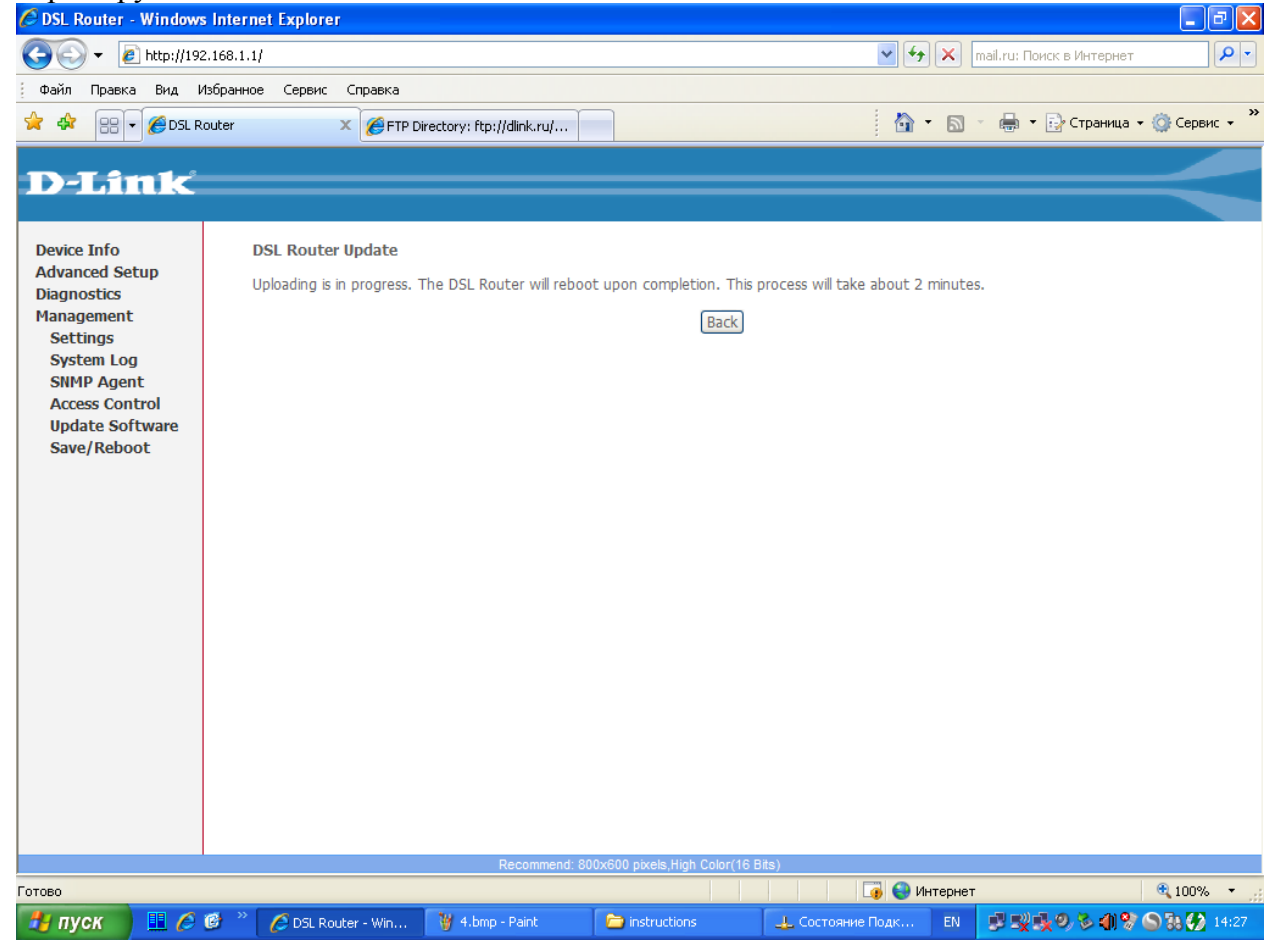